## Turning on MVT when beam is (finally) acceptable

During normal operation with Premix Gas (Period from January 12<sup>th</sup> to January 31<sup>th</sup>)

Note: MVT Low Voltage should be kept ON at all times from now on. Indeed, if beam is bad enough to damage the MVT Front-End Units, it will surely damage the SVT even more: beam should be shut down immediately.

- 1. Turn on gas system and check interlock status.
  - a. Go to CVT -> MVT Overview GUI
    - i. Click on the gray "[]" button on the "Gas" mini-panel
      - 1. Select BMT Gas, click on "Start".
      - 2. Select FMT Gas, click on "Start".
      - 3. *Wait* till the Flow Differential Current value drops under the Fault value (orange "warning" indicator) for both FMT and BMT, it should take under 10min.
      - 4. Close the BMT and FMT Gas system GUIs.
    - ii. Click on the gray "[]" button on the "Interlock" mini-panel
      - 1. Scroll all the way down.
      - 2. If there is one or several interlocks in fault, reset them. If it comes back in fault mode, call the expert!
- 2. Turn on BMT HV and get up to safe HV values
  - a. Go to CVT -> MVT Overview GUI
    - i. Click on the gray "[]" button on the "BMT HV / FMT HV" mini-panel up top.
    - ii. Select "Restore Settings"
    - iii. Select the File "MVT\_HV-AllOn\_Intermediate.snp"
    - iv. Click again on the gray "[]" button on the "BMT HV / FMT HV" minipanel up top.
    - v. Select "Channel Controls"
      - 1. Click on "ON Menu"
      - 2. Select "MVT ON"
      - 3. Observe the High Voltage increasing until their safe value (about half the nominal values).
      - 4. Wait a few seconds until currents stabilize under 100 nA (if there is beam, just wait for current to stabilize).
      - 5. Close the window.
- 3. Turn on BMT HV and get up to nominal values
  - a. Go to CVT -> MVT Overview GUI
    - i. Click on the gray "[]" button on the "BMT HV / FMT HV" mini-panel up top.
    - ii. Select "Restore Settings"
    - iii. If Solenoid field is less than 100%, select the file "MVT\_HV-AllOn\_MidField.snp". If Solenoid field is 100%, select the file "MVT\_HV-AllOn\_FullField\_engineering.snp".

iv. This time, since the HV are on already on, HV will increase directly.4. After a few minutes (HV are ramping up slowly), all HV indicators from CVT -> MVT Overview GUI (top part) should be green.

- 5. Double check LV are on by checking that all indicators from CVT -> MVT Overview -> Low Voltage subpanel GUI are green and "ON". They should not be turned off at this stage anyway.
- 6. You are ready to take data

If anything goes wrong or seems abnormal, call the MVT expert: (757) 541-7539

PS: Some tile of BMT or disks of FMT are intentionnaly turned off or with a HV set to 0. No need to call the expert for this, it is done on purpose.